**ZEBRA** Repair Order Portal

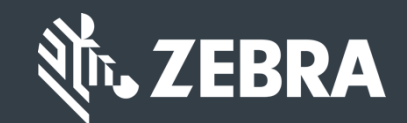

# Voor klanten: Leer hoe toegang aan te vragen voor Zebra's Repair Order Portal

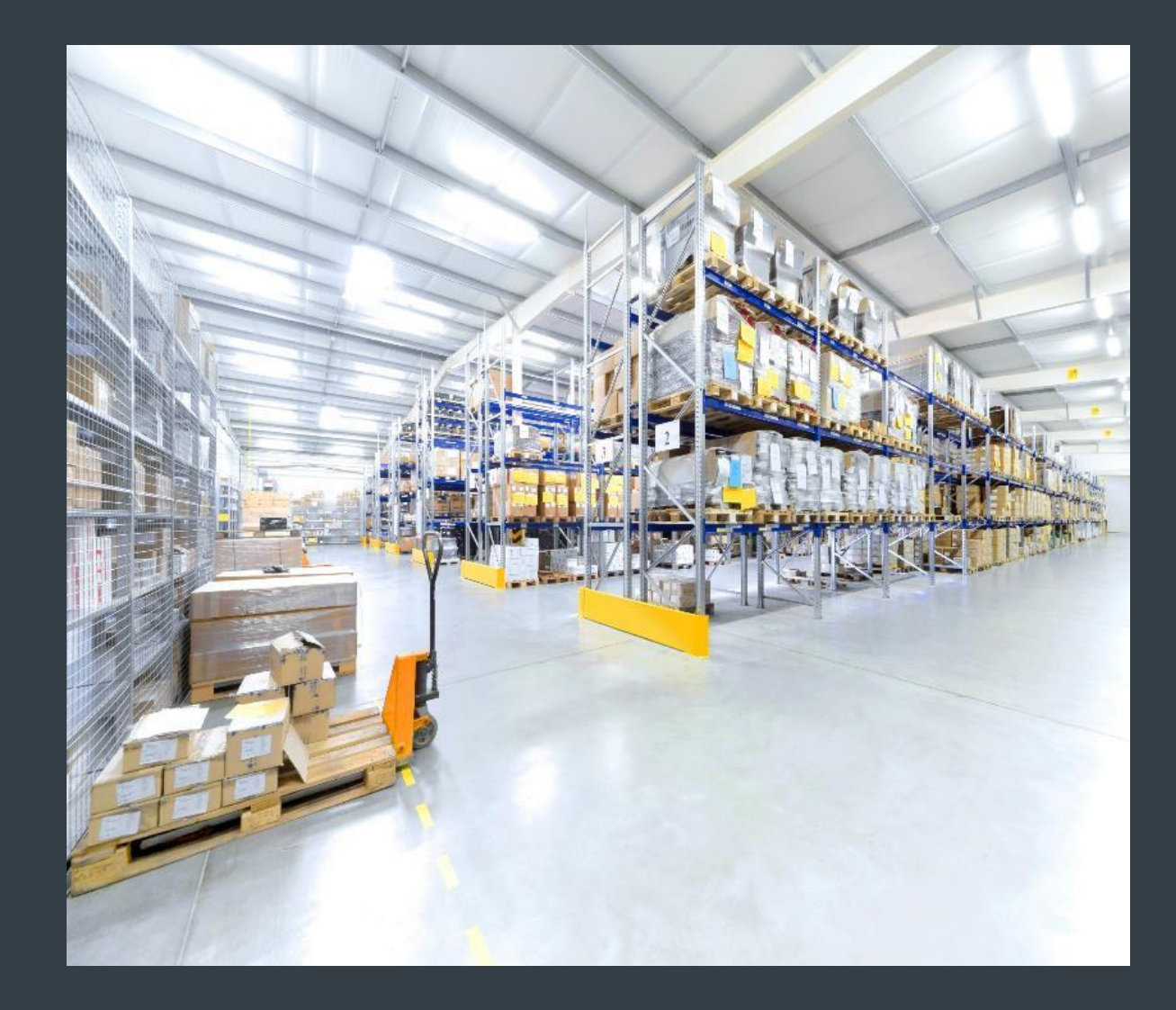

# Aanmelden voor toegang tot de Repair Order Portal

De Repair Order Portal is beschikbaar in de volgende regio's: Azië Pacific (**APAC**), Europa, het Midden-Oosten en Afrika (**EMEA**) en Noord-Amerika (**NA**). Klanten in Latijns-Amerika kunnen de <u>Latin America Repair Portal</u> gebruiken. Klanten in <u>Brazilië</u> kunnen de <u>Brazil Repair</u> <u>Portal</u> gebruiken.

Om te profiteren van de functies van de repair order portal, inclusief 24-uurs-toegang tot repair status en onmiddellijke indiening van reparatieverzoeken, moeten gebruikers zich registreren en goedkeuring ontvangen voor toegang.

Het registratieproces varieert, afhankelijk van de klantclassificatie:

*Klanten:* Het registratieproces in vier stappen kan in gang worden gezet via de <u>registratiepagina</u> op de repair order portal. Gebruikers die toegang willen moeten een geldig e-mailadres hebben.

**LET OP:** De beoordeling van de registratie en het goedkeuringsproces kan tot <u>24 uur</u> duren. Een lid van de Repair Help Desk van Zebra kan contact met u opnemen voor aanvullende informatie.

**Partners**: Partner Administrators kunnen <u>PartnerConnect</u>, het partner portal van Zebra, gebruiken om toegang tot de Repair Order Portal te beheren. Bekijk ook *Voor Partners*: Leren hoe toegang aan te vragen voor de repair portal-trainingsgids, voor aanvullende informatie.

De volgende informatie omschrijft het proces dat <u>klanten</u> moeten volgen voor toegang tot de repair order portal.

# Het registratieproces beginnen

De volgende informatie omschrijft het proces dat klanten moeten volgen voor toegang tot de repair order portal.

Stap 1: Open de registratiepagina

|                            | OISTRATIC                           |                                                                     | . VERIFICATIO                                                                 |                                  |
|----------------------------|-------------------------------------|---------------------------------------------------------------------|-------------------------------------------------------------------------------|----------------------------------|
| 1. Enter User En           | ail Address 2. Verify U             | lser Email Address                                                  | 3. Enter User Information                                                     | 4. Enter Application Information |
| Email Address *            |                                     | 0                                                                   | Your email address will be                                                    | e your User ID                   |
| Confirm Email<br>Address * |                                     |                                                                     |                                                                               |                                  |
| lf your orga               | inization is a member of P<br>conta | artnerConnect, please<br>applica<br>ct the <b>Partner Interacti</b> | contact your Partner Administr<br>stions or<br>on Center for more information | ator to request access to Zebra  |
|                            |                                     | Submit                                                              | Cancel                                                                        |                                  |

# Vul uw e-mailadres in

Stap 2: Typ uw voorkeur e-mailadres in het **Email** Address-veld.

**LET OP:** Het e-mailadres dat wordt ingevuld, wordt de <u>Username</u> om in te loggen op de repair order portal.

Stap 3: Typ hetzelfde e-mailadres nogmaals in het **Confirm Email Address**-veld.

Stap 4: Klik op Submit

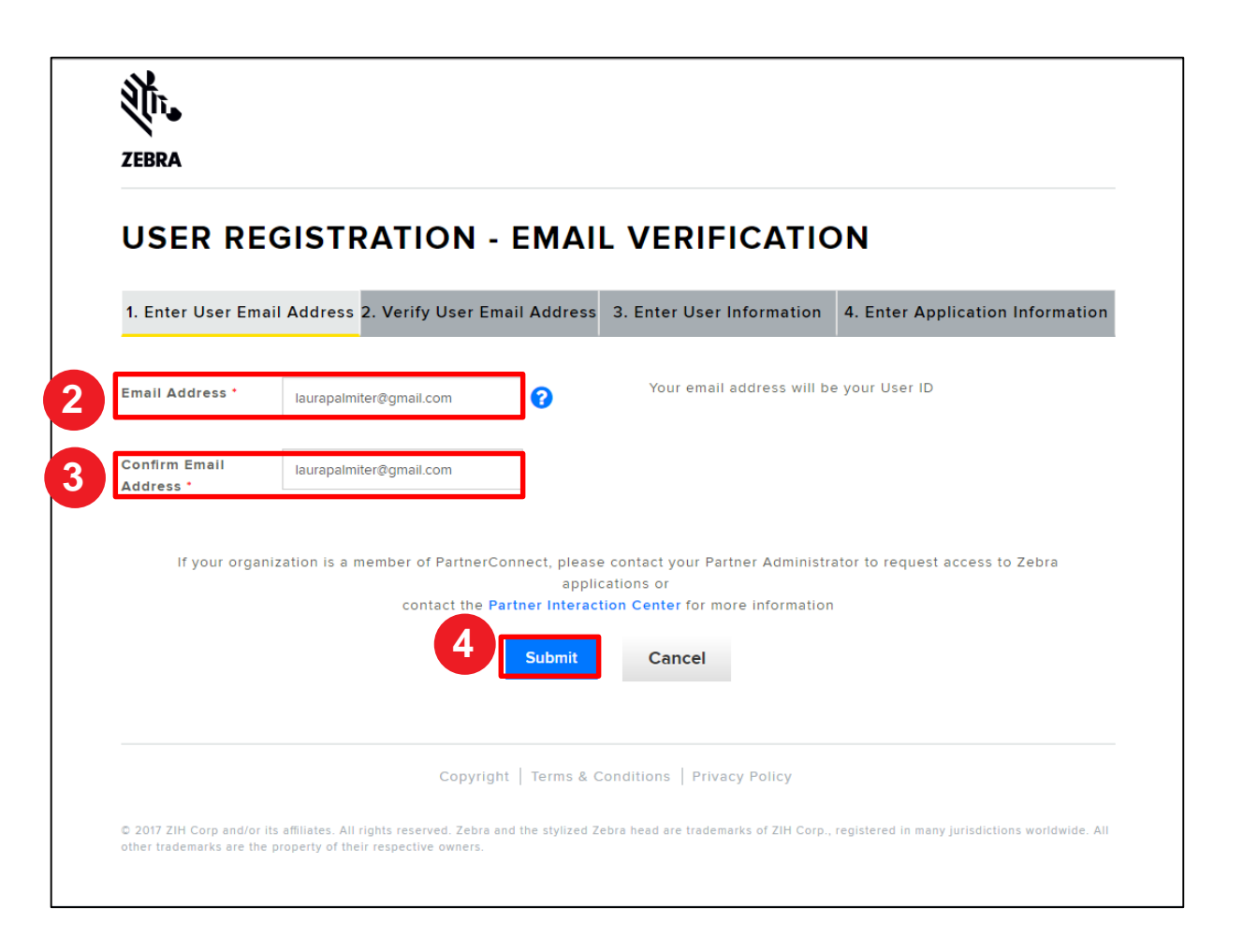

# **De Registration Confirmation e-mail openen**

Zodra de gebruiker op klikt, verschijnt het **User Registration - Email Verification**-scherm. Er wordt een registratiemail verstuurd naar het e-mailadres dat is ingevuld in het **Email Address**-veld.

| JSER       | REGISTRATION - EMAIL VERIFICATION                                                                                              |
|------------|----------------------------------------------------------------------------------------------------|
|            | Thank you. Your request has been received.                                                                                     |
| We have se | nt you an email to verify your user account. Please click on the verification link in the email to continue your registration. |
| NOTE: En   | nail verifications are sometimes placed in junk folders. Please check your junk folder if you do not receive an email.         |
|            | Ok                                                                                                    |
|            |                                                                                                    |
|            |                                                                                                    |
|            |                                                                                                    |
|            |                                                                                                    |

# Uw e-mailadres verifiëren

Stap 5: Open de registratiemail en klik op Verify User Email Account

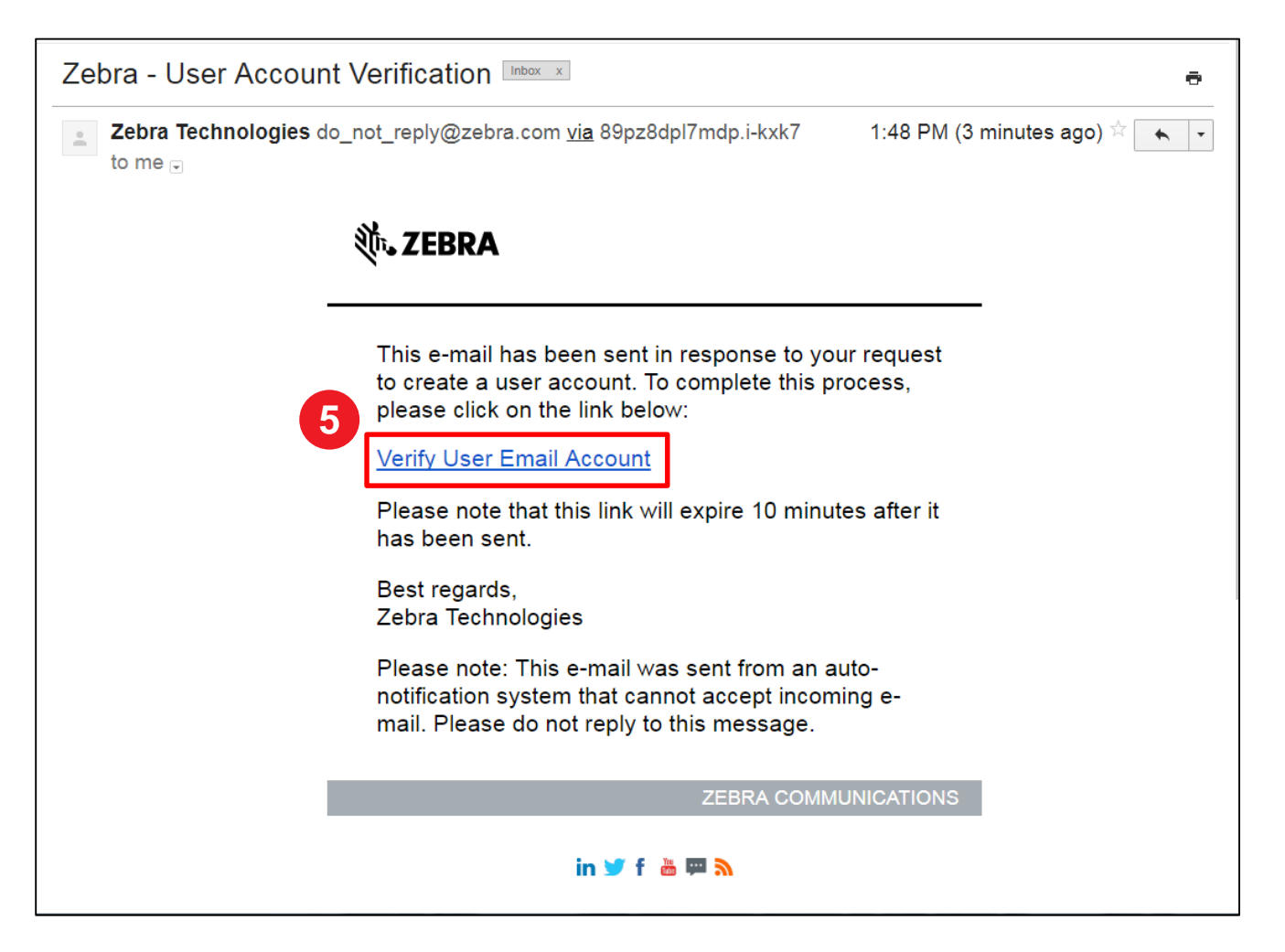

# **Verder met het registatieproces**

Zodra er op de Verify User Email Account e-maillink is geklikt, wordt er een nieuw scherm geopend. De **Email Verification-scherm, Verify User Email Address**-sectie verschijnt.

Stap 6: Klik op

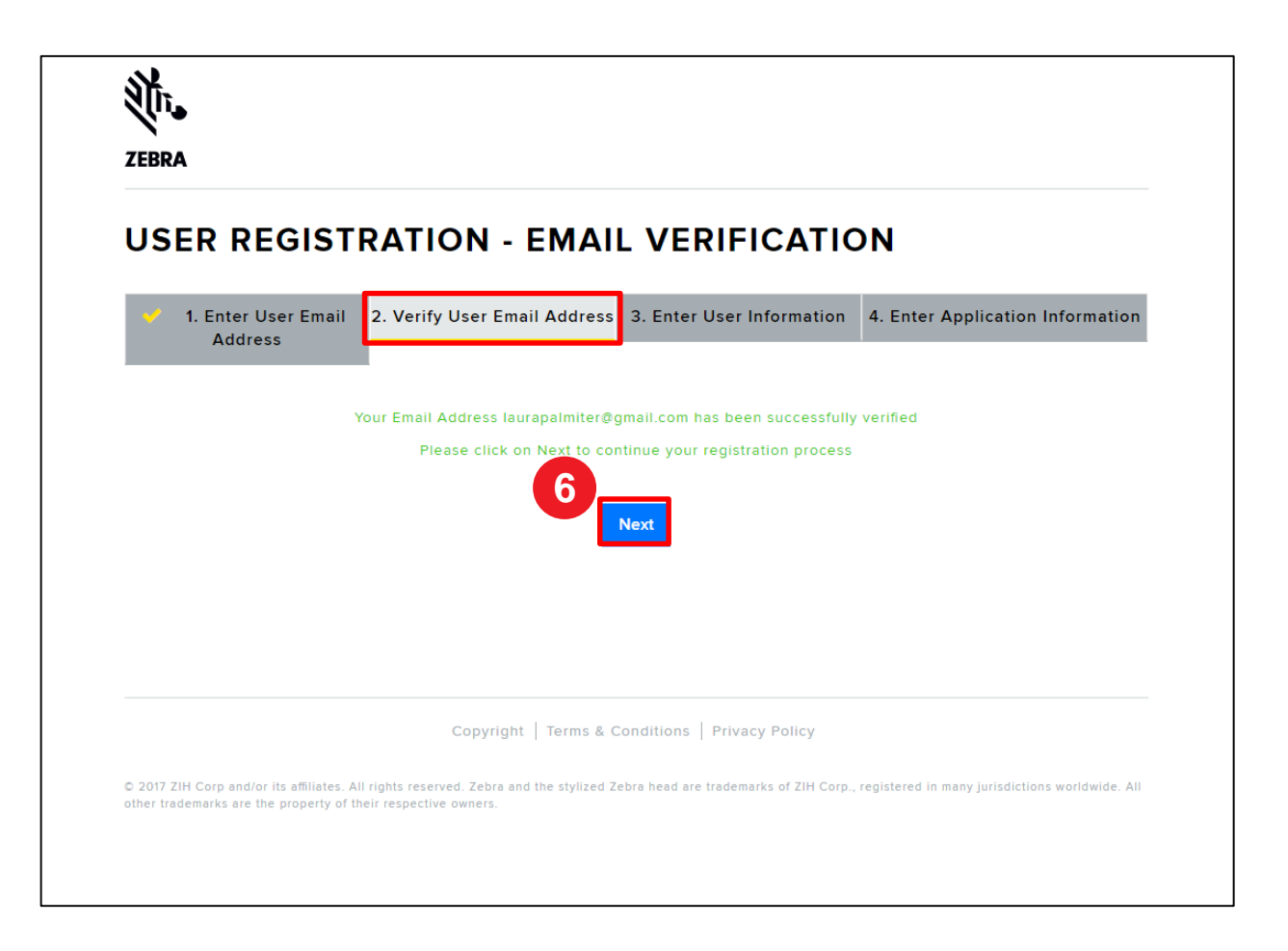

# **Gebruikersinformatie invoeren**

Het **User Information**-scherm verschijnt. De **Enter User Information**-sectie bevat twee (2) secties waar informatie door de gebruiker moet worden ingevuld: **General User Information** en **User Security**. <u>Vereiste velden</u> worden aangegeven met een **rode asterisk** (\*).

Stap 7: De vereiste informatie invullen of selecteren in de General User Information-sectie.

| ZEBRA                       |                                           |                                                        |                                                 |            |  |  |
|-----------------------------|-------------------------------------------|--------------------------------------------------------|-------------------------------------------------|------------|--|--|
| USER INFOR                  |                                           |                                                        |                                                 |            |  |  |
| GENERAL USER                | Address 2. Verify User Email A            | ddress 3. Enter User Inform                            | 4. Enter Application in                         | nformation |  |  |
| Email Address               | isunspelmiter@gmail.com                   |                                                        |                                                 |            |  |  |
| Selutation *                | Ma.                                       | Viser Type *                                           | Cuelomer                                        | ~          |  |  |
| Company *                   | End Customer Training Exemple             | Country *                                              | United States of America                        | ~          |  |  |
| Street '                    | 3 Overlook Point                          | State/Province *                                       | Hindix                                          | ~          |  |  |
| Zip Code *                  | 80089<br>Wirek                            | City *                                                 | Lincolnative                                    |            |  |  |
| Alternate Phone Type        | - Seinci -                                | Alternate Phone Numb                                   | Alternate Phone Number                          |            |  |  |
| PAX Number                  | PAX Number                                | Time Zone                                              | Select                                          | ~          |  |  |
| USER SECURITY               | English                                   | <b>v</b>                                               |                                                 |            |  |  |
| Password *                  |                                           | Confirm Password *                                     |                                                 |            |  |  |
| Security Question #1*       | - Select -                                | Security Question #1<br>Response 1                     | Answer                                          |            |  |  |
| Security Question #2 *      | - Select -                                | Security Question #2<br>Response '                     | Anawer                                          |            |  |  |
|                             | U By checking this box, I                 | rgree to the terms of Zebra Techno<br>Policy<br>Submit | logies Privacy                                  |            |  |  |
|                             |                                           |                                                        |                                                 |            |  |  |
| © 2017 ZIH Corp and/or its  | Copyright                                 | Terma & Conditiona   Privacy Policy                    | r<br>ka of ZiH Corp., registered in many jurisd | lictions   |  |  |
| worldwide. All other tradem | arks are the property of their respective | owners.                                                |                                                 |            |  |  |

# Gebruikersveiligheidsinformatie invoeren

Zodra de *General User Information*-sectie is afgerond, gaat u verder naar de *User Security*-sectie. <u>Vereiste velden</u> worden aangegeven met een rode asterisk (\*).

Stap 8: De vereiste informatie invullen of selecteren in de User Security-sectie.

| ZEBRA                                                                                            |                                                |                                                          |                                                                                                    |  |  |
|--------------------------------------------------------------------------------------------------|------------------------------------------------|----------------------------------------------------------|----------------------------------------------------------------------------------------------------|--|--|
| USER INFOR                                                                                       | RMATION                                        |                                                          |                                                                                                    |  |  |
| GENERAL USER                                                                                     | Address 2. Verify User Email Addre             | 3. Enter User Informe                                    | 4. Enter Application Information                                                                                                    |  |  |
| Email Address                                                                                    | Inurspointier@gms1.com                         | line Tree I                                              |                                                                                                    |  |  |
| First Name "                                                                                     | nn. V                                          | Lest Name '                                              | Conserved?                                                                                                    |  |  |
| Street *                                                                                         | zna Luxtomer Italning Exemple 3 Overlook Point | State/Province *                                         | United at the second at the second at the se |  |  |
| Zip Code '<br>Phone Type '                                                                       | 80059<br>Werk                                  | City *                                                   | Lincoltable 0477939093                                                                                                    |  |  |
| Alternate Phone Type                                                                             | - Snied -                                      | Alternate Phone Number                                   | Alternatio Phone Number                                                                                                    |  |  |
| PAX Number<br>Preferred Language '                                                               | PAX Namber<br>English                          | Time Zone                                                | - Select -                                                                                                    |  |  |
| USER SECURITY                                                                                    | (                                              |                                                          |                                                                                                    |  |  |
| Pessword '                                                                                       | - Seiect -                                     | Confirm Password '<br>Security Question #1<br>Response ' | Activer                                                                                                    |  |  |
| Security Question #2 *                                                                           | - Sniest -                                     | Security Question #2<br>Response '                       | Assess                                                                                                    |  |  |
| Big checking bits box, i agree to bits terms of Zebra Technologies Privacy     Solicy     Const. |                                                |                                                          |                                                                                                    |  |  |
|                                                                                                  |                                                | Submit                                                   |                                                                                                    |  |  |
| O 2017 ZiH Corp and/or its                                                                       | Copyright   Terms                              | & Conditions   Privacy Policy                            | of ZIH Corp., registered in many jurisdictions                                                                                                    |  |  |

# **Gebruikersinformatie bevestigen**

|--|

By checking this box, I agree to the terms of Zebra Technologies Privacy Policy

#### Stap 10: Klik op Submit

| ZEBRA                                                        |                                                                                     |                             |                                         |                                             |
|--------------------------------------------------------------|-------------------------------------------------------------------------------------|-----------------------------|-----------------------------------------|---------------------------------------------|
| USER INFOR                                                   | MATION                                                                              |                             |                                         |                                             |
| 🤟 1. Enter User Email                                        | Address 🧹 2. Verify User Email                                                      | l Addres                    | 3. Enter User Informatio                | n 4. Enter Application Information          |
| GENERAL USER                                                 | INFORMATION                                                                         |                             |                                         |                                             |
| Email Address                                                | laurapaimiter@gmail.com                                                             |                             |                                         |                                             |
| Selutation *                                                 | Ms.                                                                                 | *                           | User Type *                             | Customer                                    |
| First Name 1                                                 | Laura                                                                               |                             | Lest Name *                             | Painter                                     |
| Company *                                                    | End Customer Training Example                                                       |                             | Country *                               | United States of America                    |
| Street *                                                     | 3 Overlook Point                                                                    |                             | State/Province *                        | linox 🗸                                     |
| Zip Code *                                                   | 60069                                                                               |                             | City *                                  | Lincoinahire                                |
| Phone Type '                                                 | Work                                                                                | *                           | Phone Number *                          | 8477936893                                  |
| Alternate Phone Type                                         | - Select -                                                                          | *                           | Alternate Phone Number                  | Alternate Phone Number                      |
| FAX Number                                                   | PAX Number                                                                          |                             | Time Zone                               | - Snied -                                   |
| Preferred Language *                                         | English                                                                             | v                           |                                         |                                             |
| USER SECURITY                                                |                                                                                     |                             |                                         |                                             |
| Password *                                                   |                                                                                     | 0                           | Confirm Password *                      |                                             |
| Security Question #1 *                                       | - Select -                                                                          | *                           | Security Question #1<br>Response *      | Answer                                      |
| Security Question #2 *                                       | Select                                                                              | ~                           | Security Question #2<br>Response *      | Answer                                      |
|                                                              | 0 By checking this box,                                                             | , I agree to t              | he terms of Zebra Technologie<br>folicy | a Privacy                                   |
|                                                              |                                                                                     | S                           | ubmit                                   |                                             |
|                                                              | Copyright                                                                           | Terms & C                   | onditions Privacy Policy                |                                             |
| © 2017 ZIM Corp and/or Its a<br>worldwide. All other tradema | milates. All rights reserved. Zebra and<br>wisk are the property of their respectiv | l the stylized<br>e owners. | Zebra head are trademarks of            | ZiH Corp., registered in many jurisdictions |

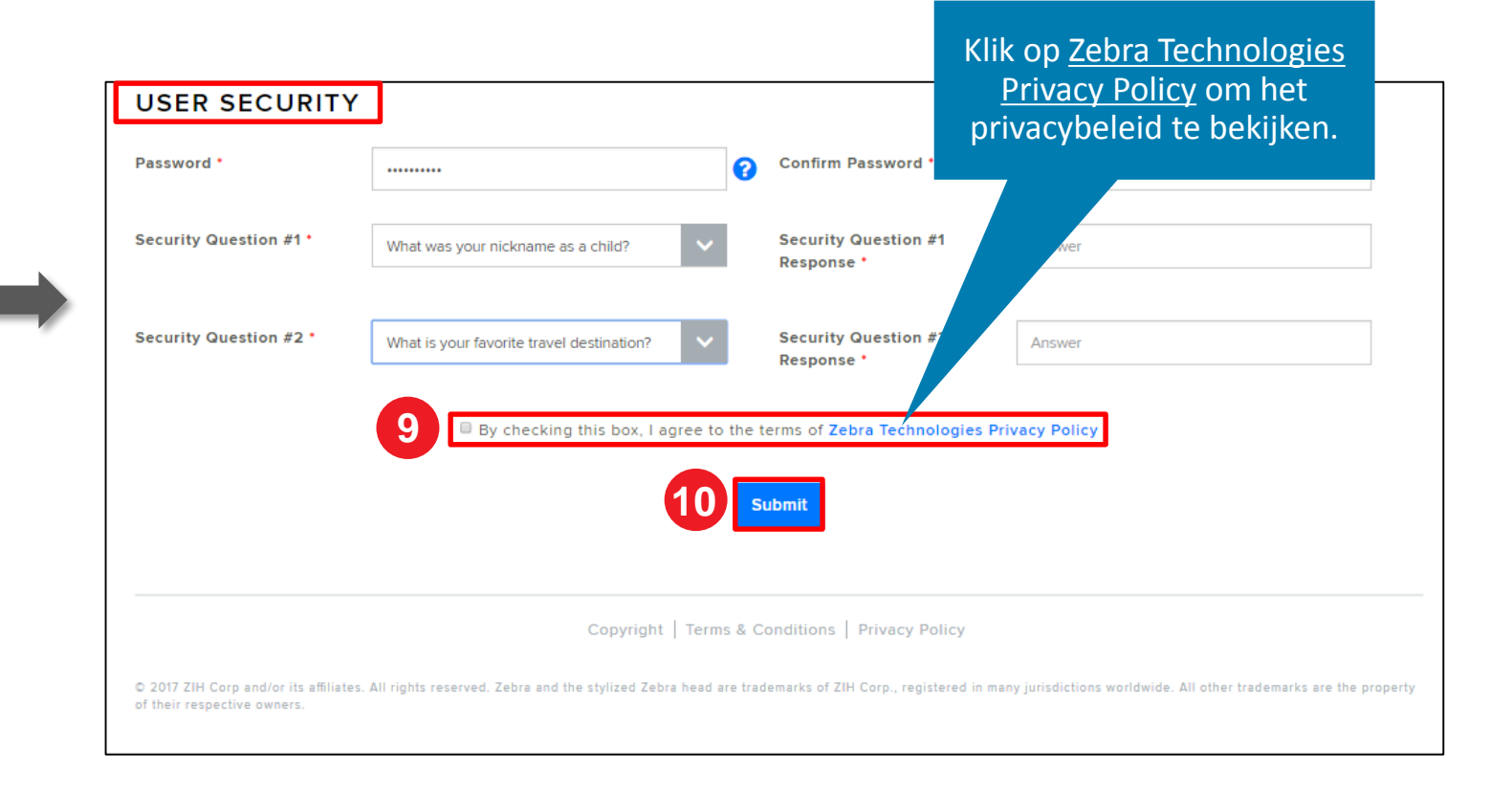

# **Bedrijfsinformatie invullen**

Het *Access Information*-scherm verschijnt. De *Enter Applicable Information*-sectie bevat drie (3) secties waar informatie door de gebruiker moet worden ingevuld: *Company Information, Billing Address* en *Access Request*. <u>Vereiste velden</u> worden aangegeven met een **rode asterisk** (\*).

Stap 11: De vereiste informatie invullen of selecteren in de *Company Information*-sectie.

| AL - ACCESS INFORM                                                                                                   | TION                                                                                                    |                                                                                                    |  |  |
|----------------------------------------------------------------------------------------------------|----------------------------------------------------------------------------------------------------|----------------------------------------------------------------------------------------------------|--|--|
| Enter User Email Address 💅 2. Verify User Email Address 💅 3. Enter User Information 4. Enter Application Information |                                                                                                    |                                                                                                    |  |  |
| fields to support your access request                                                                                |                                                                                                    |                                                                                                    |  |  |
| FORMATION                                                                                                    |                                                                                                    |                                                                                                    |  |  |
| me * End Customer Training Example                                                                                   | Country *                                                                                                    | United States of America                                                                                                    |  |  |
| 3 Overlook Point                                                                                                    | City *                                                                                                    | Lincolnshire                                                                                                    |  |  |
| Address Line 2                                                                                                    | State/County/Province *                                                                                                    | linois 🗸                                                                                                    |  |  |
| 50069                                                                                                    | Telephone Number *                                                                                                    | 8477936893                                                                                                    |  |  |
|                                                                                                    |                                                                                                    |                                                                                                    |  |  |
| ame * End Customer Training Example 3 Overlook Point                                                                 | Country *                                                                                                    | United States of America                                                                                                    |  |  |
| End Customer Training Example 3 Overlook Paint Address Line 2 60049                                                  | Country *<br>City *<br>State/County/Province *<br>Telephone Number *                                                                                 | United States of America                                                                                                    |  |  |
| of Octomer Training Exemple Overlook Point Overlook Point 00 0 0 0 0 0 0 0 0 0 0 0 0 0 0 0 0 0                       | Country *<br>City *<br>State/Country/Province *<br>Tetephone Number *<br>Are you a non profit<br>organization? *                                     | Unter States of America                                                                                                    |  |  |
| aining Example                                                                                                    | Country *<br>City *<br>State:Country/Province *<br>Telephone Number *<br>Are you a new profit<br>organization * *<br>Tax ID                          | United States of America           Lincontinite           Birocs           \$477206893           © Yes # No           Tax 0                                                                                                    |  |  |
| g Example                                                                                                    | Country *<br>City *<br>State/Country/Province *<br>Telephone Humber *<br>Are you a mon profit<br>organization *<br>Tex ID                            | Unter States of America         V           Lincandre         V           Bron         V           647755693         V           9 Yes # No         Tax 0                                                                                                    |  |  |
| mple<br>a User O<br>Reseller O                                                                                       | Country * City * State/Country/Province * Telephane Number * Are you a nen prefit organization? * Tox ID Cuttemer Number                             | Unter States of America         V           Luccimitive         V           Briton         V           847705893         V           0* 155 # 10         Too 0           Tipe Calcimer method, Phonel         Notes of Calcimer Methods decept                                                                                                    |  |  |
| ample                                                                                                    | Country * City * State/Country/Province * State/Country/Province * Are you a non profit organization * Tax ID Customer Number Add/Stanal Information | Unter States of America           Lincentrutre           Bitros           Bitros           0           Yes # No           Tage catator number, if some           Tage catator number, if some           Tage catator number, if some           Tage catator number, if some           Tage catator number, if some           Tage catator number, if some |  |  |

Als het factuuradres

# Informatie factuuradres invullen

Zodra de *Company Information*-sectie compleet is, gaat u verder naar de *Billing Address*-sectie. <u>Vereiste velden</u> worden aangegeven met een **rode asterisk** (\*).

Stap 12: De vereiste informatie invullen of selecteren in de Billing Address-sectie.

| L - ACCESS INFORMATION Address 2. Verify User Email Address 3. Enter User Information 4. Enter Application Information |                          |  |  |
|----------------------------------------------------------------------------------------------------|--------------------------|--|--|
|                                                                                                    | _                        |  |  |
| Country *                                                                                                    | United States of America |  |  |
| Lincol                                                                                                    | Inshine                  |  |  |
| trovince * Illinois                                                                                                    | ~                        |  |  |
| iber •                                                                                                    | 8477936893               |  |  |
|                                                                                                    |                          |  |  |
|                                                                                                    |                          |  |  |
| United States of America                                                                                               |                          |  |  |
|                                                                                                    | Lincolnshire             |  |  |
| mber 1                                                                                                    |                          |  |  |
| 8477936893                                                                                                    |                          |  |  |
| •                                                                                                    | ļ                        |  |  |
| Tax ID                                                                                                    |                          |  |  |
|                                                                                                    |                          |  |  |
| Type customer number, if knov<br>No special characters allow                                                           | ed except                |  |  |
| hyphen and dot.                                                                                                    | access level             |  |  |
| rmation "For example: please setup my access level                                                                     |                          |  |  |

# **Toegangsverzoekinformatie aanleveren**

Zodra de Billing Address-sectie compleet is, gaat u verder naar de Access Request-sectie. Vereiste velden worden aangegeven met een rode asterisk (\*).

Stap 13: De vereiste informatie invullen of selecteren in de *Access Request*-sectie.

Stap 14: Klik op Submit

| PORTAL -                                      | ACCESS INFORMA                                                                              | ION                                       |                                                                                     |
|-----------------------------------------------|---------------------------------------------------------------------------------------------|-------------------------------------------|-------------------------------------------------------------------------------------|
| d                                             | tress 🥣 2. Verify User Email Address                                                        | <ul> <li>3. Enter User Informa</li> </ul> | 4. Enter Application Information                                                    |
| PANY INFOR                                    | MATION                                                                                      |                                           |                                                                                     |
| stomer Name *                                 | End Customer Training Example                                                               | Country *                                 | United States of America                                                            |
| 3 Overlook Point                              |                                                                                             | City -                                    | Lincolnshire                                                                        |
|                                               | Address Line 2                                                                              | State/County/Province *                   | Ilinois 👻                                                                           |
| Code *                                        | 60069                                                                                       | Telephone Number                          | 8477936893                                                                          |
| ase select if the billing any/Customer Name * | address is same as company address<br>End Customer Training Example<br>3 Overlook Point     | Country *<br>City *                       | United States of America                                                            |
|                                               | Address Line 2                                                                              | State/County/Province *                   | 8477936893                                                                          |
|                                               | USD                                                                                         | Are you a non profit<br>organization? *   | © Yes ♥ No                                                                          |
| •                                             | <ul> <li>Yes, I'm a Taxable End User O</li> <li>Yes, I'm a Tax Exempt Reseller O</li> </ul> | Tax ID                                    | Tax ID                                                                              |
| EST                                           | т                                                                                           |                                           |                                                                                     |
|                                               | Site ID                                                                                     | Customer Number                           | Type customer number, if known                                                      |
| Repair<br>Access                              | Order<br>sory Order                                                                         | Additional Information                    | hyphen and dot.<br>"Tor example: please setup my access level  as John Jones. etc." |
|                                               |                                                                                             |                                           |                                                                                     |
|                                               | Subm                                                                                        | Clear                                     |                                                                                     |

# Het registratieproces afronden

Het **RMA Portal**-scherm verschijnt, waarmee bevestigd wordt dat het <u>registratieproces is afgerond</u>. Klik op 🗠 om verder te gaan naar Zebra.com.

De beoordeling van de registratie en het goedkeuringsproces kan tot 24 uur duren. Er wordt een bevestigingsmail verstuurd zodra het toegangsverzoek is goedgekeurd.

| ZEBRA<br>NEW USER REGISTRATION - RMA PORTAL                                                                                                    | De Repair Help Desk van<br>Zebra kan contact met u<br>opnemen voor aanvullend<br>informatie die nodig is voo<br>het toegangsverzoek. |
|----------------------------------------------------------------------------------------------------|----------------------------------------------------------------------------------------------------|
| Thank you. Your registration request has been received. We will notify you with an email once your user account has been created.                                                                                                    |                                                                                                    |
| Copyright   Terms & Conditions   Privacy Policy<br>© 2017 ZIH Corp and/or its affiliates. All rights reserved. Zebra and the stylized Zebra head are trademarks of ZIH Corp., registered in many jurisdictions worldwide. All other trademarks are the property<br>of their respective owners. |                                                                                                    |

**LET OP:** Als het toegangsverzoek niet wordt geaccepteerd, ontvangt u een e-mailbericht. Neem contact op met de Repair Help Desk van Zebra voor aanvullende informatie.

Zebra Vertrouwelijk

**ZEBRA** Repair Order Portal

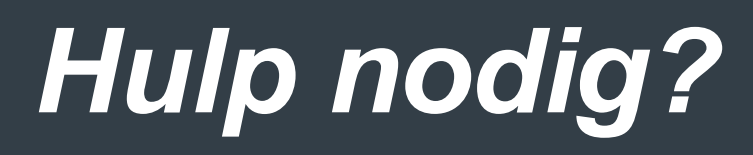

Ga naar *Zebra.com* > *Support* & *Downloads* voor meer informatie en ondersteuning

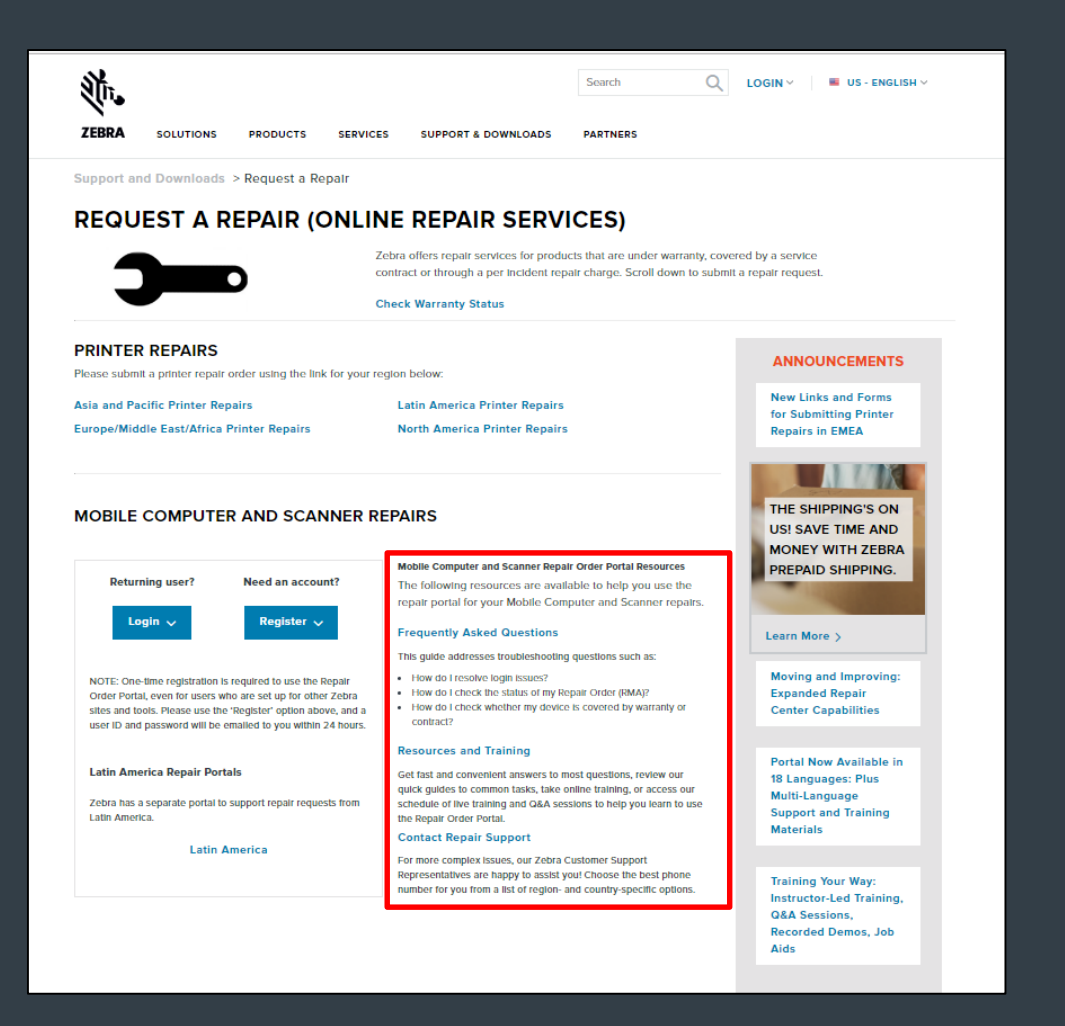

Het ontwerp, technische informatie en informatie over kosten ("Informatie") gebruikt in deze indiening is vertrouwelijke eigendomsinformatie van Zebra Technologies International, LLC. Zulke informatie wordt gebruikt met de beperking dat het alleen ter evaluatie mag worden gebruikt en op geen enkele manier openbaar mag worden gemaakt aan iemand anders dan degenen die de informatie moeten evalueren, zonder de nadrukkelijke schriftelijke goedkeuring van Zebra Technologies International, LLC. De informatie hierin is alleen ter informatie en voor budgettaire doeleinden en geldt niet als aanbieding om producten of diensten te verkopen of licenseren. Deze informatie is niet bindend voor Zebra Technologies International, LLC geeft geen verklaringen, garanties of andere verplichtingen af met betrekking tot prijzen, producten, betalingsvoorwaarden, krediet of algemene voorwaarden.

ZEBRA en de gestileerde Zebra-kop zijn handelsmerken van ZIH Corp., geregistreerd in veel rechtsgebieden wereldwijd. Alle andere handelsmerken zijn het eigendom van de respectievelijke eigenaren. ©2017 ZIH Corp. en/of haar dochterondernemingen. Alle rechten voorbehouden.

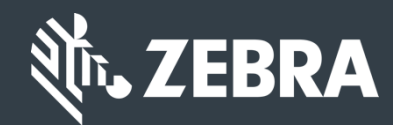